## Qui i passaggi:

- L'utente, dopo aver effettuato l'accesso al sito www.erdis.it, deve recarsi nella sezione dedicata <u>ACCEDI ALL'AERA RISERVATA</u>, dove potrà accedere alle varie funzionalità con SPID o con la carta d'identità elettronica (CEI). Se la procedura di accesso e compilazione dell'anagrafica è stata effettuata correttamente, l'utente potrà visualizzare la schermata iniziale con l'elenco delle funzionalità disponibili.
- 2. Nella Schermata iniziale, facendo attenzione di essere nella pagina 2024/2025, cliccare su "Richiesta di benefici e servizi"
- 3. Utilizzare la funzione "Alloggio Foresteria"
- Si aprirà la procedura di compilazione della domanda per l'accesso ai servizi accessori. Prendere visione dell'Informativa Alloggio Foresteria – Privacy. Nella stessa schermata in fondo alla apgina effettuare la selezione "Accetta". Cliccare su "Salva e Continua".
- Effettuare la scelta del Presidio di riferimento, selezionando uno di quelli elencati nella schermata e cliccare su "Presidio Erdis URBINO". Cliccare su "Salva e Continua"
- 6. Selezionare la categoria di appartenenza:
- se STUDENTI spuntare il punto n. 3 "Studenti"
- se NON STUDENTI O DOCENTI spuntare il punto n. 4 "Altri utenti"
- 7. cliccare su "Salva e Continua"

8. Nella pagina seguente **"Alloggio Foresteria – Scelta dei benefici"** cliccare su: **Richiesta posto letto in foresteria.** 

9. Nella pagina seguente Alloggio foresteria – Riepilogo, controllare tutte le informazioni che siano corrette e cliccare su "Salva e Continua".

10. Seguirà la pagina **Alloggio Foresteria – Conferma**, cliccare su **"Conferma"** 

A conclusione della procedura verrà visualizzato il seguente messaggio, che ne indica la conclusione positiva e il salvataggio dei dati: "Salvataggio effettuato, la tua richiesta è stata inviata"

ed arriverà necessariamente una mail da parte dell'Erdis di conferma:

Gentile.....,

la tua istanza di Alloggio in Foresteria 2024/2025 e' stata presa in carico da ERDIS Marche.

Nel corso delle prossime 24 ore, potrai trovare la ricevuta dell'istanza presentata nella sezione "Ricevute" della tua area riservata. Stampa e conserva tale documento, che attesta l'effettiva presentazione dell'istanza. Cordiali saluti ERDIS Marche Diritto allo Studio

11. Dopo di che si può scaricare dal sito **Urbino Musica Antica** <u>https://www.urbinomusicaantica.com/services-7</u>

Il modulo word di prenotazione dove si potrà indicare il collegio e la tipologia di camera scelti. Una volta compilato inviare il modulo a: **segreteria@fima-online.org** 

## Here are the steps:

- 1. he user have to access on the website <u>www.erdis.it</u>, then on the reserved area
- 2. The foreign user without an Italian identification document neither resident in Italy or a minor subject, have to fullfil the accreditation procedure to obtain credentials to access the online application (Login with your credetials)
- 3. Click at the end of the page: if you do not have credentials, please procede with <u>the register form</u>
- 4. Click "Yes" at the end of the page EU Regulation 2016/679 (GDPR)
- 5. fill in the **PROFILE** page with all the requested data
- 6. At the end of the registration your Italian Fiscal Code will be calculated and a password was created.
- 7. Click "Home" and than click again Login with your credetials
- 8. write the Italian tax code that was created and the password, click **Login**
- 9. In the page 2024/2025, click on "Applications for services":
- 10. Click "Yes" at the end of the page EU Regulation 2016/679 (GDPR)
- 11. Click "Next" at the end of the page Profile Personal Data
- 12. Click "Next" at the end of the page Profile Permanent Address
- 13. Click "Next" at the end of the page Profile ID document
- 14. Upload or take your own photo and click "Next"
- 15. In the page 2024/2025, click on "Applications for services":
- 16. Click on "University Gest houses"
- 17. Check the Privacy policy and select "Accept" or "Refuse" (Accept) than click "Save and Continue"
- 18. Choose name your Erdis's Structure Click **URBINO** and then click on "Save and Continue"
- in Select your category please click point n. 3 If you are STUDENT -" than click "Save and Continue" or If you are NO STUDENT - n. 4 "Altri Utenti" than click "Save and Continue"
- 20. in the page Guest accommodation Data related to the requested benefits click Request for a bed in the guesthouse and then click on "Save and Continue"
- 21. in the page **"Guest accommodation Riepilogo"** click on "Save and Continue"
- 22. in the page "Guest accommodation Confirmatio" click on "Confirm"

If the procedure is successfully completed ERDIS will send you <u>a</u> <u>email to confirm yor registration.</u>